# ACTIVATING YOUR LIGHT RIDER / ESA2 DMX INTERFACE

SbeamZ

Your BeamZ DMX interface needs to be activated before it can be used with ESA2 and Light Rider. An internet connection is required.

## STEP ONE

DOWNLOAD AND INSTALL THE LATEST ESA2 BEAMZ SOFTWARE VERSION The latest software version can be found at www.dmxsoft.com

| Soft.com           | Top 🛓 Software | Marketing Q Distributors | The Online store SU                                |
|--------------------|----------------|--------------------------|----------------------------------------------------|
| 🕹 Inclu            | ded sof        | tware (free)             | My DmxSoft interface is BeamZ USB                  |
| Easy Stand Alone 1 | 17 Dec 2018    | Manuals EN FR ES DE      | Free software (full mode) for life licence         |
| Daslight DVC1      | 17 Dec 2018    | Manuals EN FR ES DE RU   | IT Free software (full mode) for life licence      |
| Sunlite 2004       | 11 Oct 2016    | Manuals EN FR ES         | Free software (express mode only) for life licence |
| Lumidesk           | 08 Nov 2018    | Manuals EN FR ES         | Free software (express mode only) for life licence |
| ECAD               | 14 Jan 2019    |                          | Free software (express mode only) for life licence |

STEP TWO

### CONNECT YOUR BEAMZ DMX INTERFACE TO YOUR COMPUTER AND START THE SOFTWARE

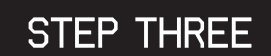

### ENTER YOUR ACCOUNT DETAILS

Your BeamZ DMX interface needs to be linked to your DMXSoft account. If you do not have an account, one can be created at**store.dmxsoft.com** 

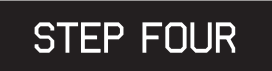

#### ENTER YOUR 20 CHARACTER KEY

This can be found on a plastic keycard supplied with your device.

### MORE CHANNELS? NEW SOFTWARE?

Upgrade to a new software version, or load your BeamZ DMX interface with extra channels. Please visit **www.dmxsoft.com** 

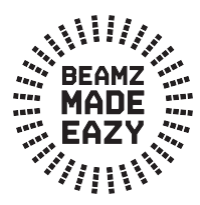

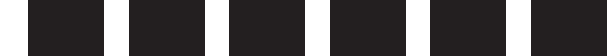

# **GETTING STARTED WITH LIGHT RIDER**

## STEP ONE

Download Light Rider from the Apple App Store, Amazon App Store or Google Play Store

## STEP TWO

Connect the BeamZ DMX interface to a 5v USB power supply using the included USB-C cable.

## STEP THREE

Open your WiFi settings and select Smart DMX Interface XXXXXX where X is the serial number. The default password is: 00000000 (for serial numbers until 179000, check Hardware Manager) smartdmx0000 (for serial numbers above 179001, check Hardware Manager)

## STEP FOUR

WiFi settings can be configured using the Hardware Manager available at www.lightriderapp.com

#### CHECK OUT WWW.LIGHTRIDERAPP.COM, HERE YOU CAN:

- Add more channels to your BeamZ DMX interface

- Add more software to your BeamZ DMX interface
  - Download the full app user manual
    - Download the datasheet
      - Watch video tutorials

# **BEAMZLIGHTING.COM**